## FORMATY DANYCH ORAZ FORMATOWANIE TABELI

## Ćwiczenie 1. (średnia, formatowanie komórek, obramowanie, cieniowanie, scalanie, wyrównywanie)

1. W arkuszu kalkulacyjnym (zaczynając od wypełnienia komórek oraz wyliczenia danych) utwórz tabelę jak poniżej.

| 1   | A     | 6                              | c             | D                   | E                         |                             | 6                         |  |
|-----|-------|--------------------------------|---------------|---------------------|---------------------------|-----------------------------|---------------------------|--|
| 1   |       |                                |               |                     |                           |                             |                           |  |
| 2 2 |       |                                |               |                     |                           |                             |                           |  |
| 4   |       |                                |               |                     |                           |                             |                           |  |
| 5   |       |                                |               |                     |                           |                             |                           |  |
| 6 7 |       |                                |               |                     |                           |                             |                           |  |
|     |       | Frokwoncia za miesiac wrzesień |               |                     |                           |                             |                           |  |
| ÷   | Viaca | Beatha weamlow                 | liezha godzia | lieste oods ogélem  | lieste ande niegtespedel  | when light and aloung       | frekwanzis (%) obecnedeli |  |
|     | riasa | liczba uczniów                 | liczba godzin | liczba gouz. ogołem | liczba godz. nieobecności | w tym liczba godz. nieuspr. | frexwencja (% obecnosci)  |  |
| 10  | IA    | 30                             | 154           |                     | 622                       | 98                          |                           |  |
| 11  | IB    | 29                             | 148           |                     | 390                       | 45                          |                           |  |
| 12  | IC    | 28                             | 148           |                     | 732                       | 76                          |                           |  |
| 13  | ID    | 31                             | 154           |                     | 290                       | 45                          |                           |  |

- Utwórz formuły obliczające: liczbę godzin ogółem (godziny\*uczniowie), frekwencję [(liczba godz. ogółem-liczba godz. nieobecności) / liczba godzin ogółem]. Wstaw formuły do odpowiednich komórek i, kopiując je odpowiednio do pozostałych komórek, wykonaj obliczenia dla wszystkich klas.
- 3. Dla danych z kolumny D ustal format **Liczbowy** bez liczb po przecinku, dla kolumny G- **Procentowy**, z dwoma miejscami po przecinku.
- 4. Sformatuj komórki wg kształtów, kolorów, obramowań itp. jak powyżej. Dopasuj kolumny do zawartości.
- 5. Zapisz plik pod nazwą Frekwencja.

## Ćwiczenie 2. (formatowanie warunkowe - menu Formatuj/Formatowanie warunkowe)

- 1. Stosując **formatowanie warunkowe**, wyróżnij (komórkę) wybranym kolorem frekwencję większą niż średnia w klasach oraz liczbę godzin nieusprawiedliwionych powyżej 50.
- 2. Stosując **formatowanie warunkowe**, wyróżnij wybranym kolorem liczby godzin nieobecności większe od 500.
- 3. Stosując **formatowanie warunkowe**, wyróżnij (kolor wypełnienia komórki zielony) powielające się dane w kolumnie "Liczba godzin".
- 4. Stosując **formatowanie warunkowe**, wyróżnij (kolor wypełnienia komórki różowy) dwie największe ilościowo (pod względem uczniów) klasy.
- 5. Zapisz plik pod tą samą nazwą.

Formatowanie warunkowe: https://www.youtube.com/watch?v=5 TaJUjmfOw